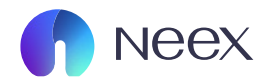

# HƯỚNG DÂN RÚT TIỀN NEEX

Tài liệu hướng dẫn Neex / Hướng dẫn rút tiền

Version 1.0 / 2024

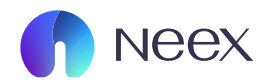

#### Bước 1: Đăng nhập vào Neex, sau đó chọn tài khoản giao dịch của bạn, chọn "rút tiền"

| Tài khoản             | Neex                                                                                                    |                                                        |                                                                           |                                                                       |                                                                        |                                                                            |                                                              | lam Rùi                                     |                                                 |
|-----------------------|----------------------------------------------------------------------------------------------------|--------------------------------------------------------|---------------------------------------------------------------------------|-----------------------------------------------------------------------|------------------------------------------------------------------------|----------------------------------------------------------------------------|--------------------------------------------------------------|---------------------------------------------|-------------------------------------------------|
| Nạp tiến              | Never endir                                                                                                    | ng excelle                                             | nce                                                                       |                                                                       |                                                                        |                                                                            | 9                                                            | ukaidk977@gmail.com                         | ạp tiến                                         |
| nút tiến              | Tài khoản thực Tài                                                                                                    | i khoản demo                                           |                                                                           |                                                                       |                                                                        |                                                                            |                                                              |                                             | 🖹 Lịch sử đơn đãng ký                           |
| E<br>Chuyến tiến      | Tài khoản giao dịch                                                                                                    | Số đư                                                  | Loại tiến tệ                                                              | Máy chủ                                                               | Đòn bẩy                                                                | Trạng thái tài khoản                                                       | Loại tài khoản                                               | Tiến                                        | Hoạt động                                       |
| Khuyến mãi            | MT5 1250110                                                                                                    | 0.00                                                   | USD                                                                       | Neex-Live 2                                                           | 1: 500                                                                 | • Bình thường                                                              | Standard                                                     | 0.00                                        | Nạp tiền                                        |
| 8<br>Giao dich        | MT5 1250115                                                                                                    | 0.00                                                   | USD                                                                       | Neex-Live 2                                                           | 1: 500                                                                 | • Bình thường                                                              | Standard                                                     | 0.00                                        | Nạp tiến 🕴                                      |
|                       | MT5 1250116                                                                                                    | 0.00                                                   | USD                                                                       | Neex-Live 2                                                           | 1: 500                                                                 | <ul> <li>Bình thường</li> </ul>                                            | Standard                                                     | 0.00                                        | Nạp tiến                                        |
| <u>↓</u><br>Tài xuống | MT4 1000213                                                                                                    | 0.00                                                   | USD                                                                       | Neex-Live 1                                                           | 1: 500                                                                 | <ul> <li>Bình thường</li> </ul>                                            | Standard                                                     | 0.00                                        | Nap tiến                                        |
|                       | MTS 1250145                                                                                                    | 0.00                                                   | USD                                                                       | Neex-Live 2                                                           | 1: 500                                                                 | <ul> <li>Bình thường</li> </ul>                                            | Standard                                                     | 0.00                                        | Nạp tiến                                        |
|                       | Cảnh bảo rũi ro:<br>NEEX hoạt động như một thương hiệu đồn                                                                   | g hành giữa một số thực t                              | hể thuộc NEEX GROUP, bao gốm:                                             |                                                                       |                                                                        |                                                                            |                                                              |                                             |                                                 |
|                       | Neex Limited<br>Một công ty tư nhân đăng ký tại Saint Luci<br>Neex Prime Pty Ltd<br>Thực thể này được quy định bởi Ủy ban Ch | a theo Cơ quan Đăng ký C<br>ứng khoán và Đầu tư Úc (   | tông ty Kinh doanh Quốc tế, với số<br>ASIC) và có số giấy phép AFSL 335   | đãng ký 2024-00263. Địa chỉ đã<br>126. Địa chỉ đãng ký của công tự    | ng ký của công ty là Tắng Trệt, '<br>r là Tắng 24, Three International | Fòa nhà Sotheby, Rodney Bay, Gros-Is<br>Towers, 300 Barangaroo Avenue, Syn | let, P.O. Box 838, Castries, S<br>áney NSW 2000, Úc. Trang v | laint Lucia.<br>veb của thực thể này được : | duy trì riêng biệt.                             |
|                       | Neex (Pty) Ltd<br>Được cấp phép tại Nam Phi bởi Cơ quan Qi<br>CÂNH BÁO ĐẦU TƯ RÙI RO CAO:                                    | uân lý Hành vi Tài chính (F                            | SCA), công ty này hoạt động theo                                          | số giấy phép FSP 49937. Văn phi                                       | òng đãng ký của công ty nằm tạ                                         | i 146 Sandton Drive, Parkmore, Sand                                        | on, 2196, Nam Phi. Trang w                                   | ab của thực thể này được d                  | luy trì riêng biệt.                             |
|                       | Tham gia giao dịch Ngoại hồi (Forex) và Họ<br>mà bạn không thể chịu mất. Vui lòng đảm l                                      | sp đồng chỉnh lệch (CFD)<br>bảo rằng bạn hiểu rõ tất c | liên quan đến sự đầu cơ cao và mi<br>à các rùi ro liên quan đến giao dịch | íc độ rùi ro lớn. Những hoạt động<br>ký quỹ. Chúng tôi khuyến khích l | này có thể không phù hợp với t<br>sạn xem xét kỹ lưỡng Điều khoải      | ất cả các nhà đầu tư. Bạn có thể mất<br>n Kinh doanh đầy đủ.               | một phần hoặc toàn bộ vốn c                                  | lầu tư của mình; do đó, điể                 | u quan trọng là không nên giao dịch bằng số tiế |
|                       | Khu vực hạn chế:<br>Neex Limited không cung cấp dịch vụ cho<br>pháp hoặc quy định địa phương.                                | cư dân ở một số quốc gia                               | , bao gồm nhưng không giải hạn ở i                                        | Canada, Nhật Bản, Cộng hòa Dân                                        | chủ Nhân dân Triều Tiên (DPRK                                          | ), Iran và Hoa Kỳ (USA), cũng như ch                                       | e bắt kỳ cả nhân nào tại bất k                               | ý khu vực pháp lý nào nơi v                 | việc phân phối hoặc sử dụng như vậy vi phạm lu  |

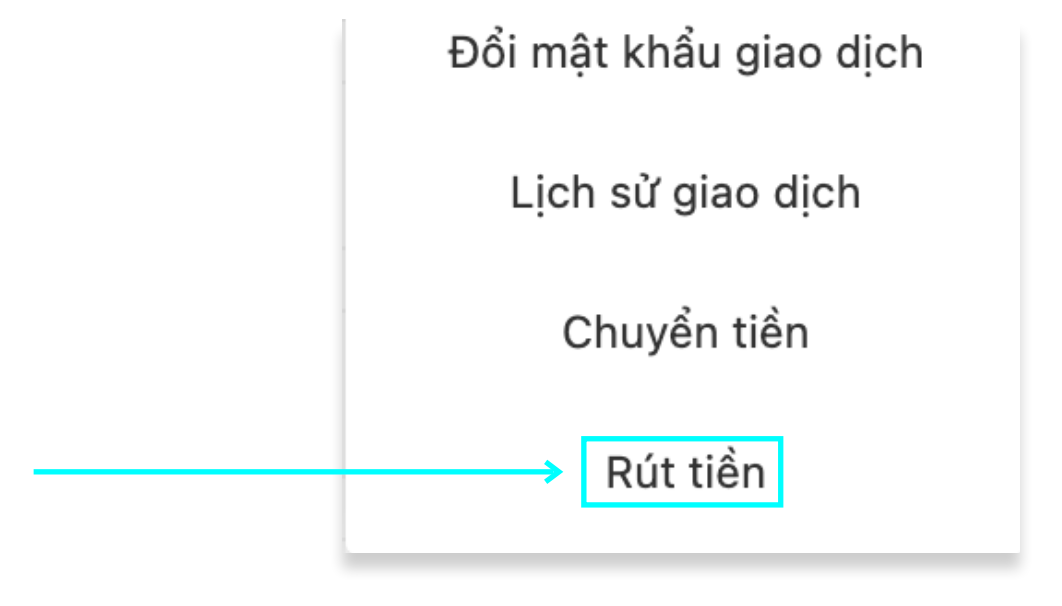

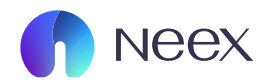

## Bước 2: Sau khi giao diện rút tiền đã hiện ra bạn thực hiện chọn kênh thanh toán của mình

| neex 🌓                    |                                                                                                    |                                                                                            |                                                                                                 |                                                                                                    |                                                               | ♀ I ⊕ Tiếng Việt ~ 📮                             |
|---------------------------|----------------------------------------------------------------------------------------------------|--------------------------------------------------------------------------------------------|-------------------------------------------------------------------------------------------------|----------------------------------------------------------------------------------------------------|---------------------------------------------------------------|--------------------------------------------------|
| <b>&amp;</b><br>Tài khoàn | Rút tiển Hồ sơ Rút tiển                                                                                                    |                                                                                            |                                                                                                 |                                                                                                    |                                                               | Hưởng Dẫn Người Mới                              |
| Dan tiến                  | Chọn kênh thanh toán                                                                                                    |                                                                                            |                                                                                                 |                                                                                                    |                                                               |                                                  |
| The bott                  |                                                                                                    | VET X                                                                                      |                                                                                                 |                                                                                                    | Tether                                                        |                                                  |
| Rút tiến                  |                                                                                                    | Payment Asia VND                                                                           |                                                                                                 |                                                                                                    | Tether                                                        |                                                  |
| E<br>Chuyển tiến          | <b>3Giờ</b><br>Thời gian xử lý dự kiến                                                                                                    | 0.00USD<br>Phí Dịch vụ                                                                     | VND<br>Thanh toán tiển tệ                                                                       | <b>3Giờ</b><br>Thời gian xừ lý dự kiến                                                                | 0.00USD<br>Phí Dịch vụ                                        | USDT<br>Thanh toán tiển tệ                       |
| <b>II</b><br>Khuyến mãi   | Ĥ                                                                                                    | XPAY                                                                                       |                                                                                                 |                                                                                                    |                                                               |                                                  |
| 6<br>Giao dịch            |                                                                                                    | XPay QR                                                                                    |                                                                                                 |                                                                                                    |                                                               |                                                  |
| Tài xuống                 | <b>3Giờ</b><br>Thời gian xử lý dự kiến                                                                                                    | 0.00USD<br>Phí Dịch vụ                                                                     | VND<br>Thanh toán tiển tệ                                                                       |                                                                                                    |                                                               |                                                  |
|                           |                                                                                                    |                                                                                            |                                                                                                 |                                                                                                    |                                                               |                                                  |
|                           |                                                                                                    |                                                                                            |                                                                                                 |                                                                                                    |                                                               |                                                  |
|                           | Cánh báo rùi ro:                                                                                                    |                                                                                            |                                                                                                 |                                                                                                    |                                                               |                                                  |
| ,                         | NEEX hoạt động như một thương hiệu đồng hành giữa                                                                                           | một số thực thể thuộc NEEX GROUP, bao gồ                                                   | óm:                                                                                             |                                                                                                    |                                                               |                                                  |
|                           | Neex Limited<br>Một công ty tư nhân đăng ký tại Saint Lucia theo Cơ q                                                                       | uan Đăng ký Công ty Kinh doanh Quốc tế, và                                                 | 3i số đăng ký 2024-00263. Địa chỉ đăng ký củ                                                    | a công ty là Tắng Trệt, Tòa nhà Sotheby, Rodney B                                                     | ay, Gros-Islet, P.O. Box 838, Castries, Saint                 | Lucia.                                           |
| 1                         | Neex Prime Pty Ltd<br>Thực thể này được quy định bời Ủy ban Chứng khoán                                                                     | rà Đầu tư Úc (ASIC) và có số giấy phép AFSI                                                | L 335126. Địa chỉ đăng ký của công ty là Tắng                                                   | 24, Three International Towers, 300 Barangaroo A                                                      | wenue, Sydney NSW 2000, Úc. Trang web o                       | của thực thể này được duy trì riêng biệt.        |
| 1                         | -<br>Neex (Pty) Ltd<br>Được cấp phép tại Nam Phi bởi Cơ quan Quân lý Hành                                                                   | vi Tài chính (FSCA), công ty này hoạt động t                                               | theo số giấy phép FSP 49937. Văn phòng đăn                                                      | -<br>g ký của công ty nằm tại 146 Sandton Drive, Parkn                                                | tore, Sandton, 2196, Nam Phi. Trang web c                     | ủa thực thể này được duy trì riêng biệt.         |
| 1                         | CẢNH BẢO ĐẦU TƯ RÙI RO CAO:<br>Tham gia giao dịch Ngoại hối (Forex) và Hợp đồng chỉ<br>aiao dịch bằng số tiến mà ban không thể chịu mất. Vụ | nh lệch (CFD) liên quan đến sự đầu cơ cao r<br>làng đảm bào rằng ban biểu rõ tắt cả các ri | và mức độ rùi ro lớn. Những hoạt động này có<br>lì ro liên quan đến giao dịch kỳ quỹ. Chúng tối | thể không phù hợp với tất cả các nhà đầu tư. Bạn c<br>khuyến khích ban xem xét kỹ lưỡng Điểu khoản Ki | :ó thể mất một phần hoặc toàn bộ vốn đầu t<br>11 doanh đầy đủ | tư của mình; do đó, điều quan trọng là không nên |

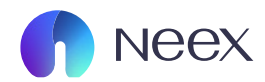

#### Bước 3: Sau khi chọn phương thức thanh toán thì giao diện này sẽ hiện ra

| k to go back, hold to see history |                                                                                                    |                                                                                                    | 🗘 I 🌐 Tiếng Việt 🗸 🗧                                                                                                    |
|-----------------------------------|----------------------------------------------------------------------------------------------------|----------------------------------------------------------------------------------------------------|----------------------------------------------------------------------------------------------------|
| a<br>Tài khoản                    | Rút tiến                                                                                                    |                                                                                                    | 🖉 Hướng Dẫn Người Mới                                                                                                    |
| <b>Q</b><br>Nạp tiền              | + Kênh thanh toán<br>                                                                                                    | * Thanh toán tiển tệ<br>VND                                                                                             |                                                                                                    |
| Rút tiến                          | Tài khoản     MT5 1250110     Số tiến khả dụng: 20.0                                                                                                    | Số lượng<br>00050 ∨ Vui lòng nhập                                                                                       | 15.00-19500.00 USD<br>USD                                                                                                    |
| <b>⊟</b><br>Chuyển tiền           |                                                                                                    |                                                                                                    |                                                                                                    |
| <b>t</b><br>Khuyến mãi            | Phi Dịch vụ<br>Số tiến này c                                                                                                    | Sô tiên rut<br>chỉ để tham khảo, vui lòng kiểm tra số tiền thanh toán thực                                              | So tiên nhận được                                                                                                    |
| Giao dịch                         | Thông tin Người Dùng                                                                                                    |                                                                                                    |                                                                                                    |
| U Tải xuống                       | Thông Báo Khách Hàng<br>1.Đối với việc chuyển khoản, phí cho yêu cầu rút tiền đầu tiên trong mỗi tháng sẽ đ<br>rằng có thể có phí áp dụng từ các ngăn hàng nước ngoài. (Só tiền cuối cùng nhận đ | được miễn. Bắt đầu từ yêu cầu thứ hai trong cùng tháng đó<br>được có thể ít hơn số tiến gửi ban đầu do phí ngân hàng nu | , chúng tồi sẽ thụ phí 25 USD cho mỗi lần rút tiến tiếp theo. Xin lưu ý $~~ \sim$ ớc ngoài hoặc các khoản phí phát sinh từ việc sửa đói hoặc hủy |

Ở bước này đầu tiên bạn chọn tài khoản cần rút tiền

|     | 1050110 |                                |
|-----|---------|--------------------------------|
| MT5 | 1250110 | Số tiên khả dụng: 20.00USD 🛛 🗡 |

## Chọn số tiền cần rút

| V/ Là se se la â se |    |
|---------------------|----|
| vui iong nnạp       | US |

Hướng dẫn quản lý tài khoản giao dịch / Hướng dẫn rút tiền Neex

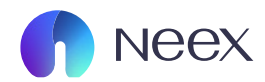

## Bước 4: Sau khi chọn số tiền cần rút ở phần "thông tin người dùng", bạn chọn tên ngân hàng

|                                                                                          | Phí Dịch vụ                                                                                           | Số tiền rút                                                               |                                                                          | Số tiền nhận được                                                                                                    |   |  |  |  |  |
|------------------------------------------------------------------------------------------|----------------------------------------------------------------------------------------------------|---------------------------------------------------------------------------|--------------------------------------------------------------------------|----------------------------------------------------------------------------------------------------|---|--|--|--|--|
|                                                                                          | Số tiế                                                                                                | này chỉ để tham khảo, vui lòng k                                          | ciểm tra số tiền thanh toán thực tế                                      |                                                                                                    |   |  |  |  |  |
| Thông tin Người Dùng                                                                     |                                                                                                    |                                                                           |                                                                          |                                                                                                    |   |  |  |  |  |
| <b>Thông Báo Khách Hàng</b><br>1.Đối với việc chuyển khoảr<br>rằng có thể có phí áp dụng | r, phí cho yêu cầu rút tiến đầu tiên trong mỗi thá<br>từ các ngân hàng nước ngoài. (Số tiền cuối cùng | ing sẽ được miễn. Bắt đầu từ yêu c<br>3 nhận được có thể ít hơn số tiền g | ầu thứ hai trong cùng tháng đó, ch<br>ửi ban đầu do phí ngân hàng nước i | ing tôi sẽ thu phí 25 USD cho mỗi lần rút tiền tiếp theo. Xin lưu ý<br>goài hoặc các khoản phí phát sinh từ việc sửa đối hoặc hùy | ~ |  |  |  |  |
| * Tên ngân hàng                                                                          |                                                                                                    |                                                                           | * Số thẻ ngân hàng                                                       |                                                                                                    |   |  |  |  |  |
|                                                                                          |                                                                                                    |                                                                           |                                                                          |                                                                                                    |   |  |  |  |  |
| Chọn                                                                                     | Chọn $\checkmark$ Vui lòng nhập<br>Quay lại Xác nhận đặt lệnh                                         |                                                                           |                                                                          |                                                                                                    |   |  |  |  |  |

## Bạn chọn tên ngân hàng

#### Sau đó bạn nhập số thẻ ngân hàng mà bạn đã chọn và chọn "Xác nhận đặt lệnh"

| An Binh Commercial Joint Stock Bank (ABBank)                  |                    |
|---------------------------------------------------------------|--------------------|
| Asia Commercial Bank (ACB)                                    | * Số thẻ ngân hàng |
| Vietnam Bank For Agriculture and Rural Development (Agribank) | Vui lòng nhập      |
| Australia and New Zealand Banking (ANZ Bank)                  |                    |
| North Asia Commercial Joint Stock Bank (NASB)                 | ) (vi làng nhân    |
| Baoviet Joint Stock Commercial Bank                           | Vui long nnạp      |
| Bank for Investment & Dof Vietnam (BIDV)                      |                    |
| ΟΙΤΙΡΑΝΙΚ ΝΙ Α                                                | Quay iại           |
| Chọn                                                          |                    |
|                                                               |                    |

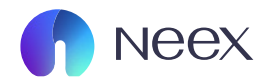

Bước 4: Sau khi chọn "Xác nhận đặt lệnh" thì giao diện này sẽ hiện lên, bạn cần nhập mật khẩu giao dịch của tài khoản mà bạn chọn sau đó chọn "Xác nhận".

| lật khẩu Thanh | toán |          | ×                |
|----------------|------|----------|------------------|
|                |      |          | Đặt lại mật khẩu |
| Vui lòng nhập  |      |          | Ø                |
|                |      |          |                  |
|                | Hủy  | Xác nhận |                  |

# Bạn có thể kiểm tra lại lịch sử rút tiền ở phần hồ sơ rút tiền

| Chọn       Thời gian bắt đầu       Thời gian kết thức       Đặt lợi       Clo nhật         anh sách Tra cứu       Số tiến nhận được       Số tiến rử       Phí Opi hự       Phương thức       Clo nhật         Số đơn hàng       Thời gian tạo       Thời gian tách       Thời gian tách       Thời nhận được       Số tiến rử       Phí Opi hự       Phương thức       Clo nhật         WNX 2024112001       2024-11-20       1250110       Đang rử tiến       -497742.00 VND       -20.00 USD       0.00       Payment Asia VND       5 Hủy bở | Tài khoản        | <br>Thời a             | ian tao        |                     |                   |             |             |                  |                      |
|----------------------------------------------------------------------------------------------------|------------------|------------------------|----------------|---------------------|-------------------|-------------|-------------|------------------|----------------------|
| and a far far far far far far far far far f                                                                                                    | Chọn             | √ Thờ                  | i gian bắt đầu | → Thời gian kết thi | úc 🛱              |             |             | H                | Đặt lại Cập nhật     |
| Số đơn hàngTái gian tạoTái khoảnTinh trạngSố tiến nhận đượcSố tiến rửPhí Dịch vụPhương thứcNeag đơngWNX20241120M12024-11-20<br>09:16:181250110- Đang rứ tiến-497742.00 VND-20.00 USD0.000.00Payment Asia VND5 Hủy bở                                                                                                    | anh sách Tra cứu |                        |                |                     |                   |             |             | ຟ Tài xu         | uống Báo cáo 🛛 🛞 Cài |
| WNX20241120M1         2024-11-20<br>09:16:18         1250110         • Dang rút tiến         -497742.00 VND         -20.00 USD         0.00         Payment Asia VND         5 Hủy bỏ                                                                                                    | Số đơn hàng      | Thời gian tạo          | Tài khoàn      | Tình trạng          | Số tiền nhận được | Số tiền rút | Phí Dịch vụ | Phương thức      | Hoạt động            |
|                                                                                                    | WNX20241120M1    | 2024-11-20<br>09:16:18 | 1250110        | • Đang rút tiền     | -497742.00 VND    | -20.00 USD  | 0.00        | Payment Asia VND | ⇔ Hủy bồ             |
|                                                                                                    |                  |                        |                |                     |                   |             |             |                  |                      |